# メール検体の提出方法

1. Web メール(Denbun)にログインします。

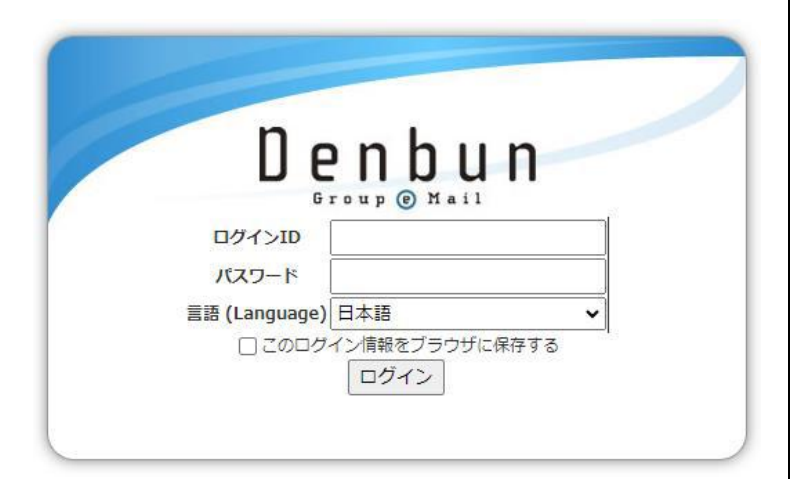

2. 提出したいメールの上で右クリックをして、「ダウンロード」をクリックします。

|                         |                    | <i>②</i><br>検索 |
|-------------------------|--------------------|----------------|
| ├──作成 () 削除             | MEIWAKU            |                |
| □ ፼ウェブメール               | 重 添 フ 差出人          |                |
|                         | 株式会社アピオン 盒テストメッセージ |                |
| ▲は信小ツジス<br>◎ ゴミ箱 [空にする] |                    | 開く             |
|                         |                    | 返信             |
| MEIWAKU                 |                    | Witten         |
|                         |                    | 削床             |
|                         |                    | フラグ            |
|                         |                    | 開封状態 >         |
|                         |                    | 印刷             |
|                         |                    | ダウンロード         |
|                         |                    | アドレス帳に追加       |
|                         |                    | 迷惑メールに追加 ゝ     |
|                         |                    |                |
|                         |                    |                |

少し経つとメールデータのダウンロードが可能になるので、「ダウンロード」をクリックします。

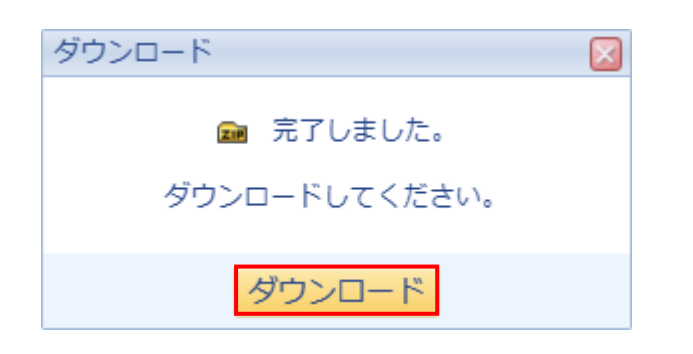

ダウンロードされたメールデータは ZIP 形式でブラウザの指定さ れた保存場所に保存されます。

既定の場所:「ダウンロード」フォルダ

4. ダウンロードされた ZIP ファイル内の「.eml」ファイルが提出する ファイルとなります。

| 💼 mail                   |            |               | ×        | +    |                        |      |                     |        |
|--------------------------|------------|---------------|----------|------|------------------------|------|---------------------|--------|
| $\leftarrow \rightarrow$ | $\uparrow$ | C             | $\Box$ > | ダウンロ | ]−⊦ →                  | 2025 | i0305124334.zip     | > mail |
| ④ 新規作成 ~                 | *          |               | Ō        |      | R                      | ŵ    | ↑↓ 並べ替え ~           | ☰ 表示 > |
| 🟫 ホーム                    |            | 名             | 前        | ^    |                        |      | 種類                  | 圧縮サイズ  |
| ▲ ギャラリー                  |            | C _index.html |          |      | Microsoft Edge HTML Do |      |                     |        |
|                          |            | <u></u>       | 001.eml  |      |                        |      | Outlook.File.eml.15 |        |
| 🛄 デスクトップ                 | *          |               |          |      |                        |      |                     |        |
| 🛓 ダウンロード                 | *          |               |          |      |                        |      |                     |        |
| אַראַב‡א 🔛               | *          |               |          |      |                        |      |                     |        |

5.「作成」ボタンをクリックして新規メッセージを作成します。

| 🖂 メール 💿 アドレス帳 🏶 設定     |                    |
|------------------------|--------------------|
|                        |                    |
| ▶ 作成 骨削除               | 受信ボックス             |
| □ ₩ウェブメール              | 重 添 フ 差出人          |
| ▲受信ボックス                | 株式会社アピオン @テストメッセージ |
| ▲送信ボックス                |                    |
| 留口 ミ箱 [空にする]     □ エキナ |                    |
|                        |                    |
| MEIWARU                |                    |
|                        |                    |
|                        |                    |
|                        |                    |
|                        |                    |
|                        |                    |
|                        |                    |
|                        |                    |
|                        |                    |

- 6.「宛先」欄に以下の検体提出先のメールアドレスを入力します。
  - <u>検体メールの提出は本文を空にしてくだ</u>さい

| (Cenbun | · · · · · · · · · · · · · · · · · · · |                      |           |
|---------|---------------------------------------|----------------------|-----------|
| メール作成   |                                       |                      |           |
| 差出人     | :                                     |                      |           |
| 宛先      |                                       |                      |           |
|         | CC东追加 BCC东追加                          |                      |           |
| 件名      | :                                     |                      |           |
|         |                                       | <u>HTML形式に切り替え</u> 要 | 8: 署名しない▼ |
|         |                                       |                      |           |
|         |                                       |                      |           |
|         |                                       |                      |           |
|         |                                       |                      |           |
|         |                                       |                      |           |
|         |                                       |                      |           |
|         |                                       |                      |           |
|         |                                       |                      |           |
|         |                                       |                      |           |
|         |                                       |                      |           |
|         |                                       |                      |           |
|         |                                       |                      |           |
| 添付ファイ   | ル: 選択                                 |                      |           |
|         |                                       |                      |           |
|         |                                       |                      |           |

■ウイルス/迷惑メールがすり抜けて正常なメールと判定される。

## mail\_fn@arena.ne.jp

■必要なメールがウイルス/迷惑メールと判定される。

## mail\_fp@arena.ne.jp

メール検体の提出前に注意事項をご確認ください。

# メール検体の提出方法

7. 「選択」ボタンをクリックして、「.eml」ファイルをドラッグ&ドロップ などでメールに添付します。

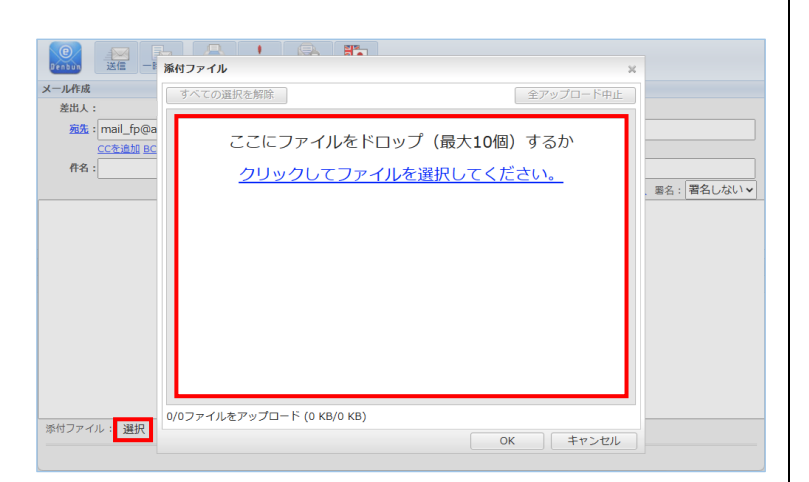

 や内に添付ファイルが表示されます。
 「OK」ボタンをクリックしてファイルの添付を完了します。

| Denbun 送信 —B                                  | 添付ファイル ※                                     |              |  |  |
|-----------------------------------------------|----------------------------------------------|--------------|--|--|
| メール作成                                         | すべての選択を解除  全アップロード中止                         |              |  |  |
| 差出人:                                          |                                              |              |  |  |
| <mark>宛先:</mark> mail_fp@a<br><u>CCを追加 BC</u> | 0001.eml x                                   |              |  |  |
| 件名:                                           |                                              | 、悪名: 署名しない ∨ |  |  |
|                                               |                                              |              |  |  |
|                                               |                                              |              |  |  |
|                                               |                                              |              |  |  |
|                                               |                                              |              |  |  |
|                                               |                                              |              |  |  |
|                                               | ここにファイルをドロップするか、 <u>クリックしてファイルを選択してください。</u> |              |  |  |
| 添付ファイル: 選択                                    | 0/1ファイルをアップロード (0 KB/5 KB)                   |              |  |  |
|                                               | 0K =+7>21/                                   |              |  |  |

9.「送信」ボタンをクリックして送信を行います。

| メール作成                  |                    |           |
|------------------------|--------------------|-----------|
| 差出人:                   |                    |           |
| 癌先:mail_fp@arena.ne.jp |                    |           |
| CCを追加 BCCを追加           |                    |           |
| 件名:                    |                    |           |
|                        | <u>HTML形式に切り替え</u> | 署名:署名しない▼ |
|                        |                    |           |
|                        |                    |           |
|                        |                    |           |
|                        |                    |           |
|                        |                    |           |
|                        |                    |           |
|                        |                    |           |
|                        |                    |           |
|                        |                    |           |
|                        |                    |           |
|                        |                    |           |
| ※付ファイル・ 29月            |                    |           |
| ALTON AND ALTON        |                    |           |
| 0001.eml (5 KB)        |                    |           |
|                        |                    |           |
|                        |                    |           |

### 以上で検体の提出は完了です。

### 注意事項

- ・提出いただいたメール検体は、NTTPC コミュニケーションズを通じ てシステム提供元の vade 社へ送付されます。
- ・メール検体提出先のメールアドレスに質問などはしないでください。
- ・メールに直接、exe ファイルなどの実行ファイルを添付して送信して いる場合はメール検体を提出しても改善されない可能性がありま す。
- ・検体は、オリジナルメールの状態を維持して提出してください。提 出前にヘッダーや本文に変更が加えられると有効なフィルタを作成 できません。
- ・提出する検体メールは未圧縮の状態で添付してください。パスワ ードによる暗号化もしないでください。
- ・精度の向上のため、誤判定されたメールはなるべくお早目に提出 されることをおすすめいたします。
- ・提出メールにつき、1 つの検体を添付してください。
- ・受付窓口へ検体提出いただいた後に解析結果の返信はいたしま せん。送付された検体メールはシステムに自動で取り込まれ、フィ ルタ生成もしくはフィルタ修正に利用いたします。
- ・メール検体の提出後、改善の対象となった場合は反映までに1 週間程度かかることがあります。1週間を経過しても反映されない場合は、再度検体の提出をお願いいたします。